- More Information
- Další informace
- **Więcej informacji**
- **További információk**
- 🖪 Ďalšie informácie
- **Dodatne informacije**
- 🖬 Daha Fazla Bilgi

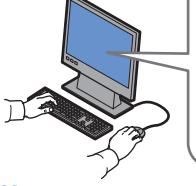

### www.xerox.com/office/ WC3315\_WC3325support

- Printer drivers and utilities
  - User manuals and instructions
  - Online Support Assistant
  - Safety specifications (in User Guide)
- Ovladače tiskárny a obslužné programy
  - Uživatelské příručky a pokyny
  - Online Support Assistant (Asistent on-line podpory)
  - Bezpečnostní předpisy (v Uživatelské příručce)
- Sterowniki drukarki i programy narzędziowe
  - Podręczniki użytkownika i instrukcje
  - Online Support Assistant (Asystent pomocy online)
  - Specyfikacje bezpieczeństwa (w Przewodniku użytkownika)
- A nyomtató illesztő- és segédprogramjai
  - Felhasználói kézikönyvek és útmutatók
  - Online Support Assistant (Online támogatás)
  - Biztonsági előírások (a Felhasználói útmutatóban)
- **SK** Ovládače a pomocné programy k tlačiarni
  - Návody na používanie a pokyny
  - Online Support Assistant (Asistent podpory online)
  - Bezpečnostné špecifikácie (v User Guide (Používateľskej príručke))
- 💵 Upravljački i uslužni programi za pisač Korisnički priručnici i upute
  - Pomoćnik za online podršku
  - Sigurnosne značajke (u User Guide (Korisničkom priručniku))

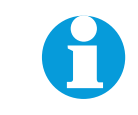

www.xerox.com/office/ WC3315 WC3325support

www.xerox.com/msds (U.S./Canada) www.xerox.com/environment\_europe

Yardımcısı)

Material Safety Data Sheets

specifikace materiálu)

SK Bezpečnostné karty údajov

🗷 Sigurnosno-tehnički listovi

www.xerox.com/office/

businessresourcecenter

Templates, tips, and tutorials

Szablony, porady i samouczki

Šablóny, tipy a príklady

🗷 Predlošci, savjeti i vodiči

🔟 Sablonok, tippek és bemutatók

Şablonlar, ipuçları ve öğreticiler

Sablony, tipy a výukové programy

adatlapok)

sayfaları)

bezpieczeństwie materiałów)

www.xerox.com/office/businessresourcecenter

• Yazıcı sürücüleri ve yardımcı programları

• Online Support Assistant (Cevrimici Destek

www.xerox.com/msds (U.S./Canada)

Material Safety Data Sheets (bezpečnostní

Material Safety Data Sheets (Karty danych o

🔟 Material Safety Data Sheets (Anyagbiztonsági

🔟 Material Safety Data Sheets (Malzeme güvenliği veri

www.xerox.com/environment europe

• Güvenlik belirtimleri (Kullanım Kılavuzu'nda )

Kullanım kılavuzları ve yönergeler

### Xerox WorkCentre 3315/3325

Black and White Multifunction Printer Imprimante multifonctions noir et blanc

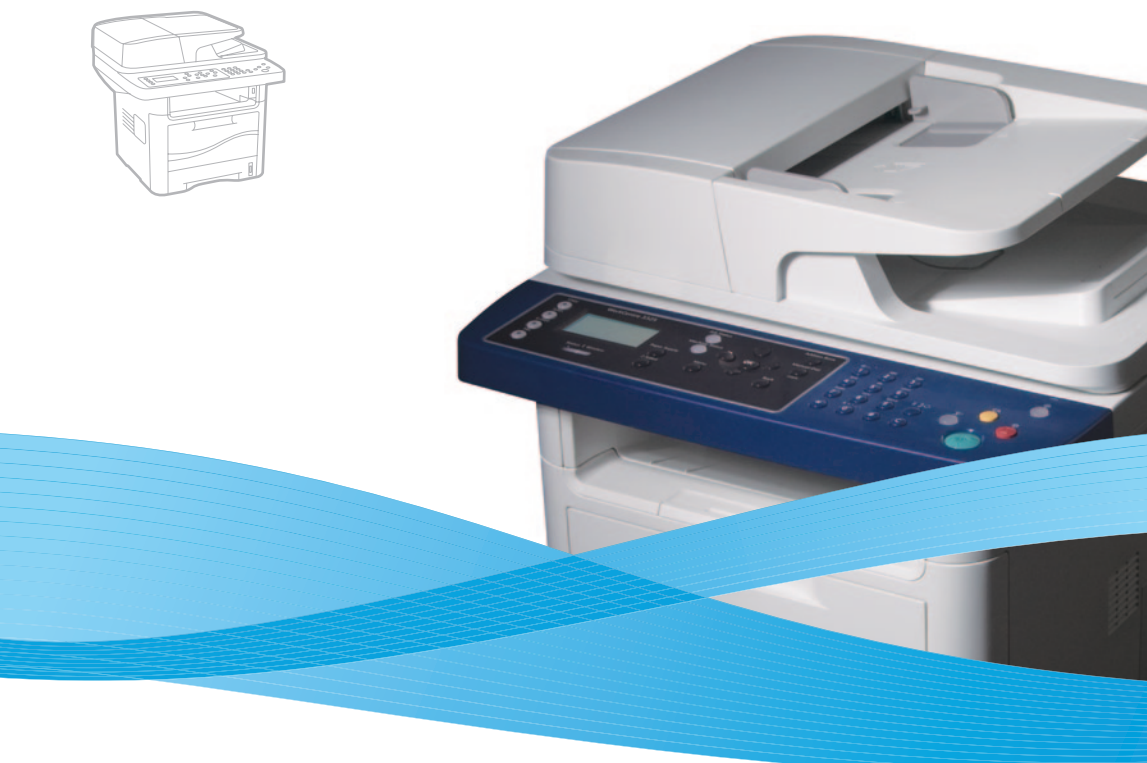

# Xerox<sup>®</sup> WorkCentre<sup>®</sup> 3315/3325 Quick Use Guide Petit guide d'utilisation

### EN English

| 🖸 Čeština           | Stručný návod k použití    |
|---------------------|----------------------------|
| PL Polski           | Skrócona instrukcja obsług |
| 🖽 Magyar            | Gyorsútmutató              |
| <b>SK Slovensky</b> | Stručný návod na použitie  |
| HR Hrvatski         | Vodič za brzu uporabu      |
| บ Türkçe            | Hızlı Kullanım Kılavuzu    |

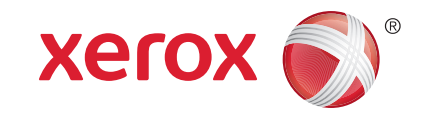

700N00229 Rev A © 2012 Xerox Corporation, All Rights Reserved, XEROX® and XEROX and Design® are trademarks of Xerox Corporation in the United States and/or other countries.

- Contents
- 🖾 Obsah
- Spis treści
- Tartalom
- 🖾 Obsah
- 🖩 Sadržaj
- 🛛 İcindekiler

Printer Basics .....
 Základy tisku

- P Podstawowe informacje o drukarce
- 🖽 A nyomtató bemutatása
- **SK** Základné informácie o tlačiarni
- 🗷 Osnove pisača
- 🔟 Yazıcı Temelleri

N Printer Tour.....

- 🖸 Prohlídka tiskárny
- Przewodnik po drukarce
- 🔟 A nyomtató áttekintése
- 📧 Prehliadka tlačiarne
- 🗷 Opis pisača
- 🔟 Yazıcı Turu
- Control Panel......4
- 🖸 Ovládací panel
- Panel sterowania
- 🔟 Vezérlőpult
- 📧 Ovládací panel
- 🗷 Upravljačka ploča
- 🔟 Kontrol Paneli

Tisk
Drukowanie
Nyomtatás
Tlač

HR Ispis

**EN** Printing.

3

3

🔟 Yazdırma

5

7

- 🖸 Podporované druhy papíru
- Obsługiwane papiery
- 🔟 Támogatott papírok
- **SK** Podporované papiere
- HR Podržane vrste papira
- 🔟 Desteklenen Kağıtlar

### 🛯 Basic Printing ...... 6

- 🖸 Základní tisk
- Podstawowe informacje o drukowaniu
- 🖽 Egyszerű nyomtatás
- 🜃 Jednoduchá tlač
- 🗷 Osnovni ispis
- 🔟 Temel Yazdırma

### Copying .....

- 🖸 Kopírování
- Kopiowanie
- 🖽 Másolás
- **SK** Kopírovanie
- HR Kopiranje

### 🔟 Kopyalama

### 

- Základní kopírování
- Kopiowanie podstawowe
- 🔟 Egyszerű másolás
- **sk** Jednoduché kopírovanie
- 🗷 Osnovno kopiranje
- Temel Kopyalama

Scanning.....

8

- 🖸 Snímání
- PL Skanowanie
- **HU** Szkennelés
- **SK** Skenovanie
- **BR** Skeniranje
- Tarama
  - Scanning to a Network Computer.....
  - 🖸 Snímání do počítače v síti
  - Skanowanie na komputer sieciowy
  - 🔟 Szkennelés hálózati számítógépre
  - 📧 Skenovanie do počítača v sieti
- 🔢 Skeniranje na mrežno računalo
- 🔟 Bir ağ bilgisayarına tarama
- Scanning from a computer using Windows 7......10
- Snímání pomocí počítače se systémem Windows 7
- Skanowanie za pomocą komputera system Windows 7
- 🔟 Szkennelés számítógépről a Windows 7 használatával
- Skenovanie z počítača v systéme Windows 7
- 🔢 Skeniranje s računala s Windows 7
- 🔟 Windows 7 kullanan bir bilgisayardan tarama
- Scanning from a computer using Windows XP....11
- Snímání pomocí počítače se systémem Windows XP
- Skanowanie za pomocą komputera system Windows XP
- Szkennelés számítógépről a Windows XP használatával
- Skenovanie z počítača v systéme Windows XP
- HR Skeniranje s računala s Windows XP
- 🔟 Windows XP kullanan bir bilgisayardan tarama

- Scanning from a computer using Macintosh 10.3 and later.... . 12 Snímání pomocí počítače se systémem Macintosh 10.3 nebo novějším 🖭 Skanowanie za pomocą komputera - system komputera Macintosh w wersji 10.3 lub nowszej Ju Szkennelés számítógépről a Macintosh 10.3-as vagy újabb verziójával Skenovanie z počítača v systéme Macintosh 10.3 alebo novšom 🗷 Skeniranje s računala s Macintosh 10.3 ili novijim Macintosh 10.3 yeya sonrasını kullanan bir bilgisayardan tarama Scanning to Email .... ...13 Snímání do e-mailu Skanowanie na adres e-mail **III** Szkennelés e-mailbe Skenovanie do e-mailu 🗷 Skeniranje u e-poštu 🔟 E-postaya tarama 🖸 Snímání na jednotku USB flash Skanowanie do urządzenia magazynującego flash USB 🔟 Szkennelés USB flash meghajtóra Skenovanie na jednotku USB flash
- 🗷 Skeniranje na USB Flash pogon
- USB Flash Sürücüsüne tarama

Document Feeder

 Prohlídka tiskárny Podavač předloh Podajnik dokumentów Przewodnik po drukarce 🔟 Dokuadagoló A nyomtató áttekintése K Podávač dokumentov Prehliadka tlačiarne 🗷 Uvlakač dokumenata 🗷 Opis pisača 🔟 Doküman Besleyici **Mazici Turu** 🛯 Main Trav **EN** Faxing. .15 More Information . .18 CS Hlavní zásobník **G** Faxování **G** Další informace 🛯 Główna taca PL Faksowanie Więcej informacji HU Főtálca További információk HU Faxolás K Hlavný zásobník **SK** Ďalšie informácie **SK Faxovanie** 🗷 Osnovna ladica **Dodatne informacije HR** Slanje telefaksa 🔟 Ana Kaset 🔟 Faks İşlemleri 🔟 Daha Fazla Bilgi EN Tray 2 🛯 Basic Faxing... .. 16 CentreWare Internet Services...... ..... 18 Zásobník 2 Základní faxování Služby CentreWare Internet Services 🖭 Taca 2 Podstawowe informacje o faksowaniu **D** Usługi CentreWare Internet Services 🙂 2. tálca Eqyszerű faxolás **W** CentreWare Internet Services SK Zásobník 2 **sk** Jednoduché faxovanie **SK** Internetové služby CentreWare HR Ladica 2 Scanner 🗷 Osnovno faksiranje HR CentreWare internetske usluge 🔟 Kaset 2 Skener Temel Faks İşlemleri CentreWare Internet Services PL Skaner EN Exit Tray IN Troubleshooting. .17 **B** Szkenner 🖸 Výstupní přihrádka 🦂 **G** Odstraňování problémů **SK** Skener 🔃 Taca wyjściowa Rozwiązywanie problemów **HR** Skener 🔟 Kimeneti tálca Hibaelhárítás Tarayıcı **SK** Výstupný zásobník **SK** Riešenie problémov 🗷 Izlazna ladica 🗷 Otklanjanje poteškoća **USB** Port 🔟 Çıkış Kaseti **D** Sorun Giderme CS Port USB Port USB . 17 Paper Jams.. Bypass Tray \* **USB-port CS** Zaseknutý papír CS Ruční podavač SK Port USB Zacięcia papieru **PL** Taca priorytetowa 🔢 USB priključak 🔟 Papírelakadások 🔟 Kézitálca 🔟 USB Bağlantı Noktası **SK** Zaseknuté papiere **SK** Vonkajší zásobník 🗷 Zaglavljivanje papira HR Dodatna ladica 🔟 Kağıt Sıkışmaları 🔟 Baypas Kaseti Print Cartridge CS Tisková kazeta **PL** Wkład drukujący 🔟 Nyomtatókazetta **SK** Tlačová kazeta Spremnik s tintom

Printer Tour

🔟 Yazdırma Kartuşu

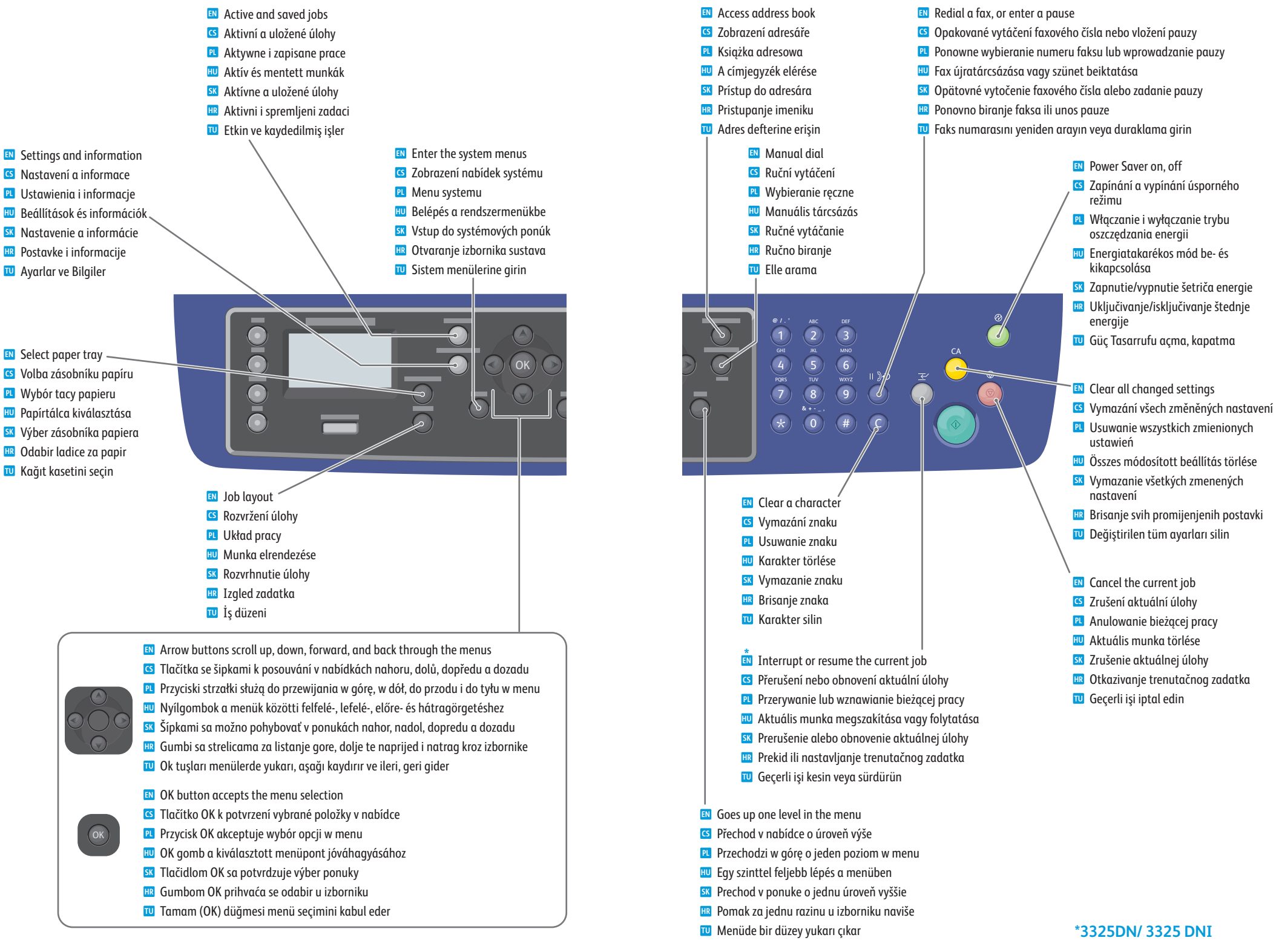

- Supported Papers
- Podporované druhy papíru
- Obsługiwane papiery
- **Támogatott papírok**
- **BAR Podporované papiere**
- Podržane vrste papira
- 🖬 Desteklenen Kağıtlar

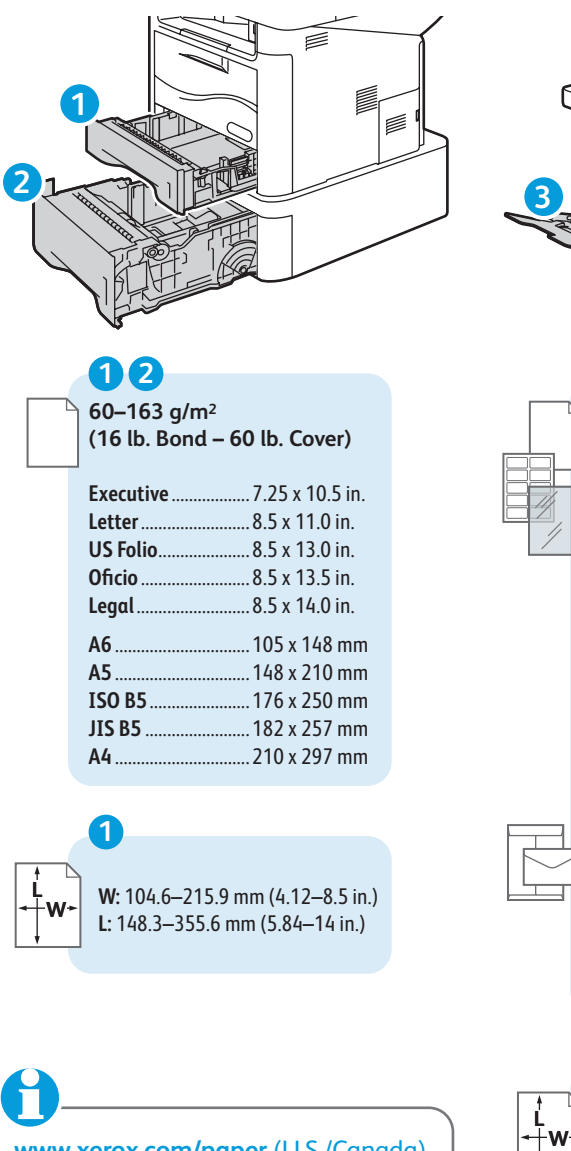

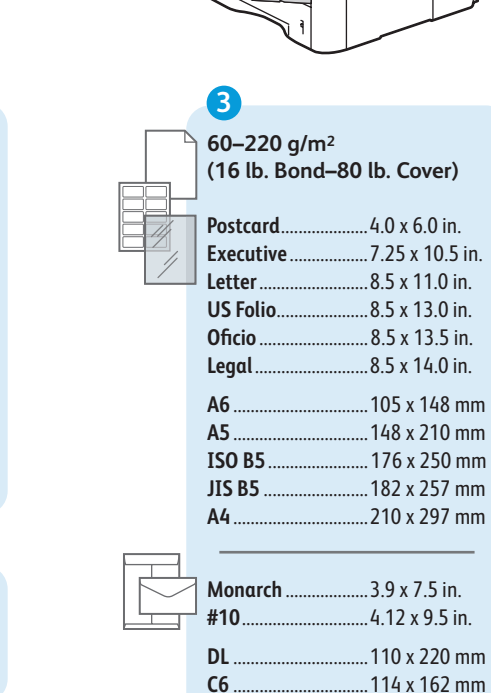

C5

3

.162 x 229 mm

W: 76.2-215.9 mm (3-8.5 in.)

L: 127–355.6 mm (5–14 in.)

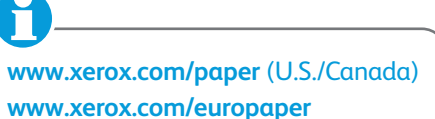

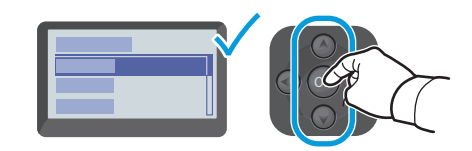

- When loading paper: Confirm or select the correct type and size on the control panel.
- S Při vkládání papíru na ovládacím panelu potvrďte nebo vyberte správný typ a formát.
- P. Podczas ładowania papieru: potwierdzenie lub wybór odpowiedniego typu i rozmiaru na panelu sterowania
- 🔟 Papír behelyezésekor: hagyja jóvá vagy válassza ki a megfelelő típust és méretet a vezérlőpulton
- 📧 Pri vkladaní papiera potvrďte alebo vyberte správny typ a veľkosť na ovládacom paneli
- 🗷 Pri ulaganju papira na upravljačkoj ploči potvrdite ili odaberite ispravnu vrstu i veličinu papira
- U Kağıt yüklerken: Kontrol panelinde doğru türü ve boyutu onaylayın veya seçin

# 123

| 60–70 g/m²                                                                                                    |
|----------------------------------------------------------------------------------------------------|
| (16 lb18 lb. Bond)                                                                                                    |
| 🛯 Thin                                                                                                    |
| 🖸 Tenký                                                                                                    |
| 🖭 Cienki                                                                                                    |
| 🔟 Vékony                                                                                                    |
| 📧 Thin (Tenký)                                                                                                    |
| 🖽 Thin (Tanki)                                                                                                    |
| 🔟 İnce                                                                                                    |
|                                                                                                    |
|                                                                                                    |
| 105–120 g/m <sup>2</sup>                                                                                                    |
| 105–120 g/m²<br>(28 lb.–32 lb. Bond)                                                                                                    |
| 105–120 g/m <sup>2</sup><br>(28 lb.–32 lb. Bond)<br>M Bond                                                                                                 |
| 105–120 g/m²<br>(28 lb.–32 lb. Bond)<br>☑ Bond<br>☑ Kancelářský                                                                                            |
| 105–120 g/m <sup>2</sup><br>(28 lb.–32 lb. Bond)<br>S Bond<br>S Kancelářský<br>Dokumentowy                                                                 |
| 105–120 g/m <sup>2</sup><br>(28 lb.–32 lb. Bond)<br>S Bond<br>S Kancelářský<br>Dokumentowy                                                                 |
| 105–120 g/m <sup>2</sup><br>(28 lb.–32 lb. Bond)<br>(S Bond<br>(S Kancelářský<br>(P Dokumentowy)<br>(U Levélpapír<br>(S Bond (Kancelársky)                 |
| 105–120 g/m <sup>2</sup><br>(28 lb.–32 lb. Bond)<br>(S) Bond<br>(S) Kancelářský<br>(P) Dokumentowy<br>(U) Levélpapír<br>(S) Bond (Kancelársky)<br>(H) Bond |

Н

PDF

0

www.xerox.com/office/

WC3315\_WC3325docs

- 70-90 g/m<sup>2</sup> (18 lb.-24 lb. Bond) 🗈 Plain Obyčejný 🛛 Zwykły 🔟 Sima K Plain (Obyčajný) 😐 Plain (Obični) 🔟 Düz
- 120-163 g/m<sup>2</sup> (32 lb. Bond-60 lb. Cover) Cardstock 🖸 Tvrdý papír Karton Kartonkészlet **SK** Cardstock (Výkres) Cardstock (Karton) 🔟 Kart Stoğu
- (24 lb.-28 lb. Bond) Thick 🖸 Silný Gruby 🔟 Vastag **SK** Thick (Hrubý) Thick (Debeli) 🔟 Kalın

90-105 g/m<sup>2</sup>

- 163-220 g/m<sup>2</sup> (60 lb.-80 lb. Cover)
- **IN** Thicker
- **Silnější** Grubszy
- **HU** Vastagabb
- **SK** Thicker (Hrubší)
- Thicker (Deblji)
- 🔟 Daha Kalın
- See: User Guide > Media Specifications Siz Uživatelská příručka > Specifikace médií
  - Patrz: Przewodnik użytkownika > Specyfikacje nośników
  - 🔟 Lásd: Felhasználói útmutató > Másolóanyag-specifikációk
  - K Pozri: User quide (Používateľská príručka) > Media Specifications (Špecifikácie médií)
  - R Pogledajte: User Guide (Korisnički priručnik) > Media Specifications (Specifikacije medija)
  - Bkz: Kullanım Kılavuzu > Ortam Belirtimleri

- Basic Printing
- 🛛 Základní tisk
- Podstawowe informacje o drukowaniu
- **Egyszerű nyomtatás**
- 🛛 Jednoduchá tlač
- **Osnovni ispis**
- Temel yazdırma

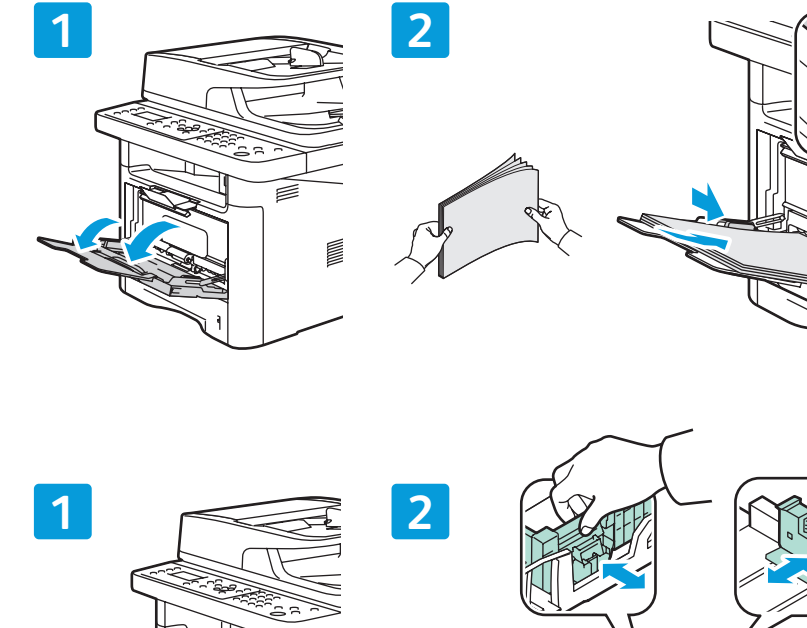

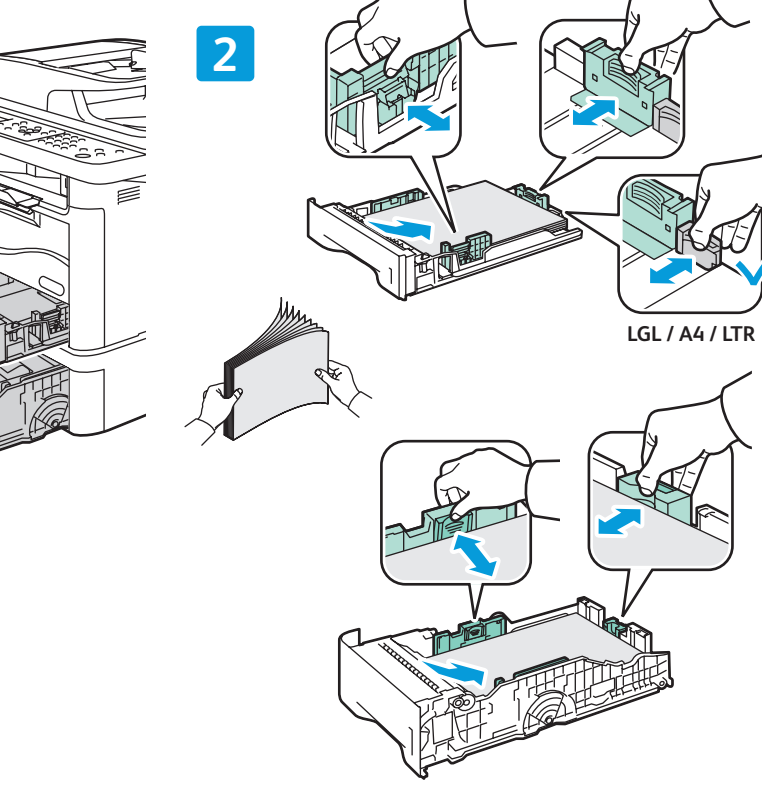

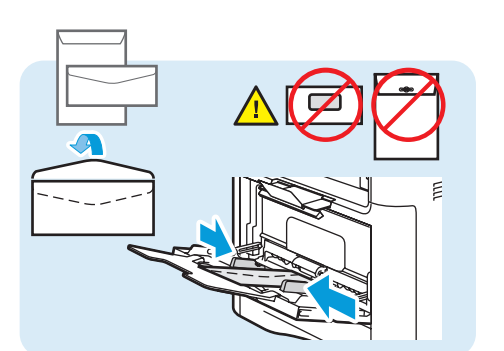

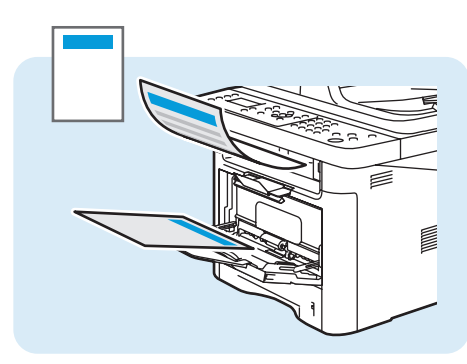

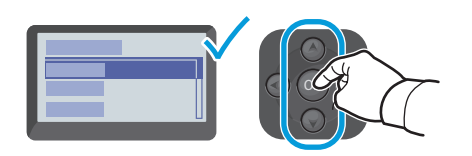

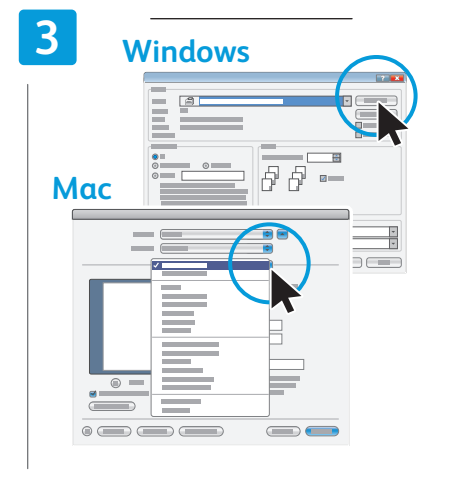

- Confirm or change size and type settings. When printing, select printing options in the print driver.
- Potvrďte nebo změňte nastavení formátu a typu. Při tisku vyberte volby tisku v ovladači tiskárny.
- Potwierdź lub zmień ustawienia rozmiaru i typu. Podczas drukowania wybierz opcje drukowania w sterowniku drukarki.
- Hagyja jóvá vagy módosítsa a méret és a típus beállításait. Nyomtatáskor a nyomtatóillesztőprogramban válassza ki a nyomtatási beállításokat.
- Potvrďte alebo zmeňte nastavenie veľkosti a typu. Keď tlačíte, vyberte možnosti tlače v ovládači tlačiarne.
- Potvrdite ili izmijenite postavke veličine i vrste. Prije ispisa, u upravljačkom programu pisača odaberite mogućnosti ispisa.
- Boyutu ve tür ayarlarını onaylayın veya değiştirin. Yazdırırken, yazıcı sürücüsünde yazdırma seçeneklerini seçin.

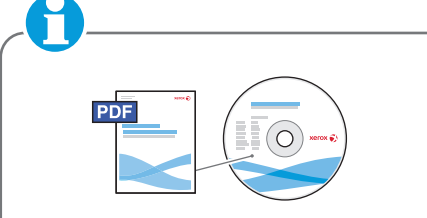

### www.xerox.com/office/WC3315\_WC3325docs

- See: User Guide > Getting Started > Loading Paper
- CS Viz Uživatelská příručka > Začínáme > Vkládání papíru
- Patrz: Przewodnik użytkownika > Wprowadzenie > Ładowanie papieru
- Lásd: Felhasználói útmutató > Első lépések > Papír betöltése
- Pozri: User Guide (Používateľská príručka) > Getting Started (Začíname) > Loading Paper (Vkladanie papiera)
- Pogledajte: User Guide (Korisnički priručnik) > Getting Started (Početak) > Loading Paper (Umetanje papira)
- Bkz: Kullanım Kılavuzu > Başlangıç > Kağıt Yükleme

- **Basic Copying**
- Základní kopírování
- Kopiowanie podstawowe
- **Eqyszerű nyomtatás**
- **Jednoduché kopírovanie**
- Osnovno kopiranje
- Temel Yazdırma

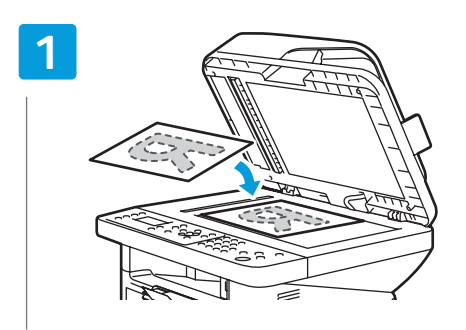

- Load the original
- S Vložte předlohu
- Załaduj oryginał
- Helyezze be az eredetit
- **SK** Vložte originál
- HR Umetnite izvornik
- **11** Orijinali yükleyin

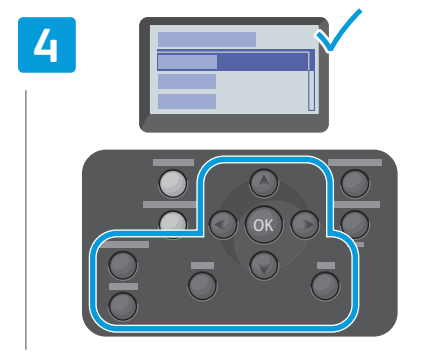

- Navigate the menus to select copying options
- V nabídkách zvolte možnosti kopírování
- 🔃 Nawiguj w menu, aby wybrać opcje kopiowania
- 🔟 A menük között navigálva válassza ki a másolási beállításokat
- K V ponukách vyberte možnosti kopírovania
- HR Krećite se kroz izbornike kako biste odabrali opcije kopiranja
- 🔟 Kopyalama seçeneklerini belirlemek için menülerde dolaşın

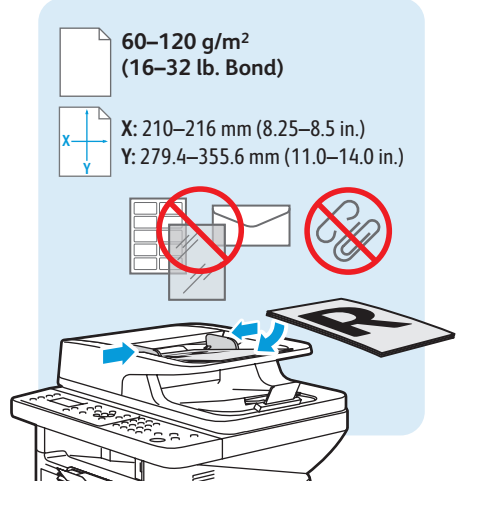

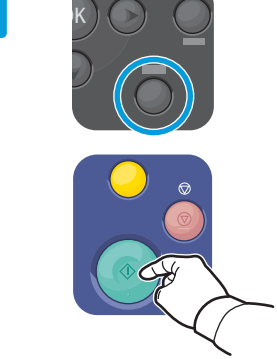

- Press Back, then the Start button
- Stiskněte tlačítko Zpět a pak tlačítko Start
- Naciśnij przycisk Wstecz, następnie przycisk Start
- 🔟 Nyomja meg a Vissza, majd a Start gombot
- Stlačte tlačidlo Back (Späť) a potom Start
- 🔢 Pritisnite gumb **Back** (Natrag) te potom **Start**
- 🔟 Geri'ye, sonra da Start düğmesine basın

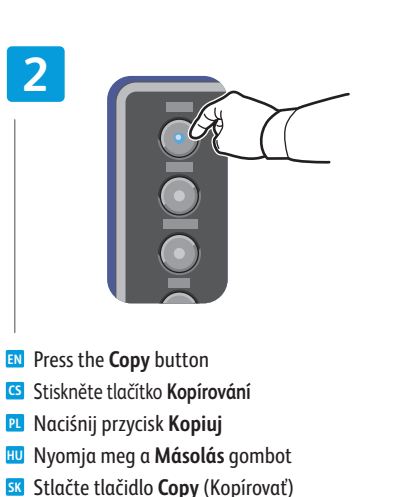

- - Zvolte počet kopií

3

- Wybierz liczbę kopii
- 🔟 Válassza ki a példányszámot
- **SK** Vyberte počet kópií
- 🔣 Odaberite broj kopija
- 🔟 Kopya sayısını seçin

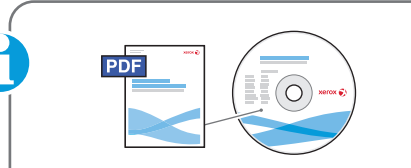

### www.xerox.com/office/WC3315\_WC3325docs

See: User Guide > Copying

HR Pritisnite gumb **Copy** (Kopiraj)

**W** Kopya düğmesine basın

- S Viz Uživatelská příručka > Kopírování
- Patrz: Przewodnik użytkownika > Kopiowanie
- HU Lásd: Felhasználói útmutató > Másolás
- SK Pozri: User Guide (Používateľská príručka) > Copying (Kopírovanie)
- R Pogledajte: User Guide (Korisnički priručnik) > *Copying* (Kopiranje)
- U Bkz: Kullanım Kılavuzu > Kopyalama

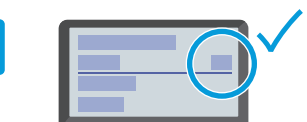

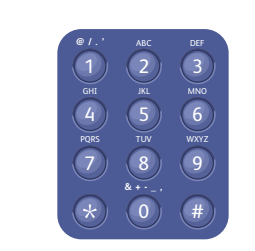

- Select the number of copies

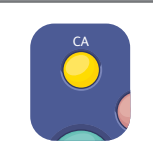

- The Clear All button restores default settings.
- C Tlačítkem Vymazat vše lze obnovit výchozí nastavení.
- Przycisk Wyczyść wszystko przywraca domyślne ustawienia
- Mindent töröl gomb visszaállítja az alapértelmezett beállításokat
- SK Tlačidlom Clear All (Vymazať všetko) sa obnovia predvolené nastavenia
- HR Gumb Clear All (Izbriši sve) vraća zadane postavke
- Tümünü Temizle düğmesi varsayılan ayarları geri yükler

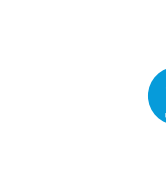

- Scanning
- 🖪 Snímání
- Skanowanie
- **Szkennelés**
- 🖬 Skenovanie
- 🖩 Skeniranje
- 🛯 Tarama

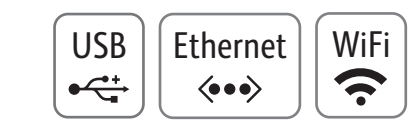

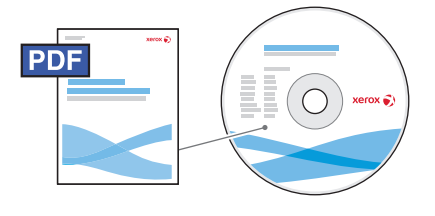

www.xerox.com/office/WC3315\_WC3325docs

- You can scan images with a USB connection or over a network. The WorkCentre 3325 DNI also supports a wireless connection. You can start the scan at your computer or at the printer control panel. To set up scanning, see the System Administrator Guide.
- Můžete snímat obrazy prostřednictvím rozhraní USB nebo sítě. Tiskárna WorkCentre 3325 DNI podporuje také bezdrátové připojení. Snímání můžete spustit z počítače nebo z ovládacího panelu tiskárny. Pokyny k nastavení snímání najdete v příručce System Administrator Guide (Příručka správce systému).
- Możesz skanować obrazy, korzystając z połączenia USB lub sieciowego. Urządzenie WorkCentre 3325 DNI obsługuje także połączenie bezprzewodowe. Możesz rozpocząć skanowanie za pomocą komputera lub panelu sterowania drukarki. Aby skonfigurować skanowanie, zajrzyj do publikacji System Administrator Guide (Podręcznik administratora systemu).
- A képeket USB-kapcsolaton vagy hálózaton keresztül is beszkennelheti. A WorkCentre 3325 DNI vezeték nélküli kapcsolatot is támogat. A szkennelést kezdeményezheti a számítógépről vagy a nyomtató vezérlőpaneléről. A szkennelési funkció beállításához tekintse meg a System Administrator Guide (Rendszeradminisztrátori útmutató) című dokumentációt.
- Môžete skenovať obrázky prostredníctvom pripojenia cez USB alebo po sieti. Centrum WorkCentre 3325 DNI podporuje aj bezdrôtové pripojenie. Skenovanie možno spustiť z počítača alebo z ovládacieho panelu tlačiarne. Nastavenie skenovania je opísané v dokumente System Administrator Guide (Príručka správcu systému).

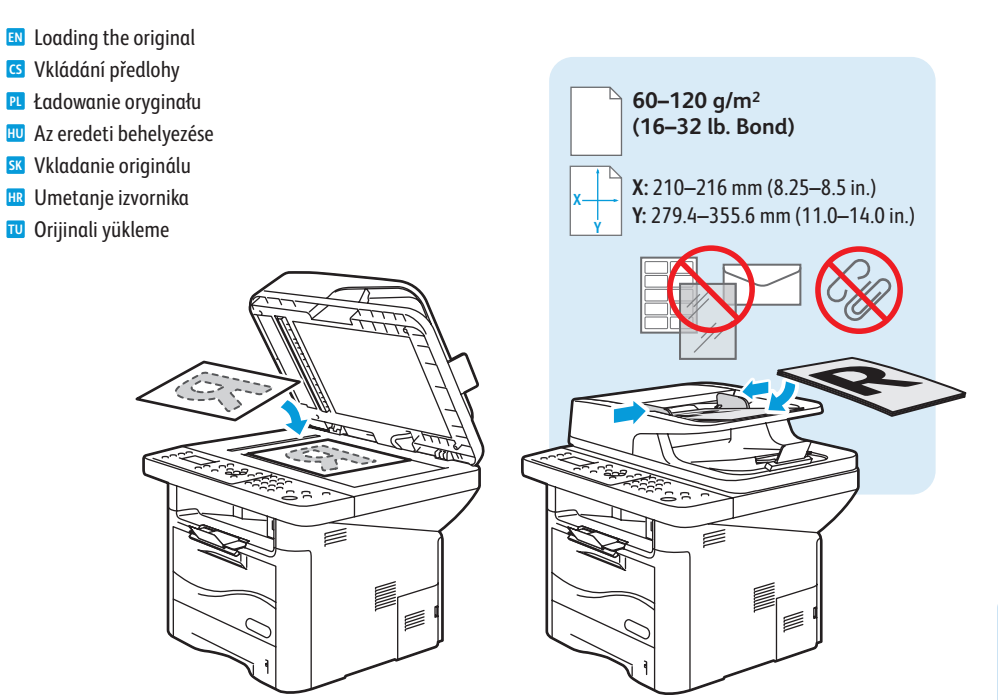

- Možete skenirati slike putem USB veze ili preko mreže. WorkCentre 3325 DNI podržava i bežično povezivanje. Skeniranje možete pokrenuti preko računala ili upravljačke ploče pisača. Za postavljanje skeniranja pogledajte System Administrator Guide (Vodič za administratora sustava).
- Bir USB bağlantısıyla veya ağ üzerinden resim tarayabilirsiniz. WorkCentre 3325 DNI kablosuz bağlantıyı da destekler. Taramayı bilgisayarınızdan veya yazıcının kontrol panelinden başlatabilirsiniz. Tarama ayarlarını yapmak için System Administrator Guide'a (Sistem Yöneticisi Kılavuzu) bakın.

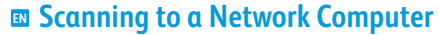

🖪 Snímání do počítače v síti

Skanowanie na komputer sieciowy

Szkennelés hálózati számítógépre

- Skenovanie do počítača v sieti
- 🖩 Skeniranje na mrežno računalo
- 🗉 Bir ağ bilgisayarına tarama

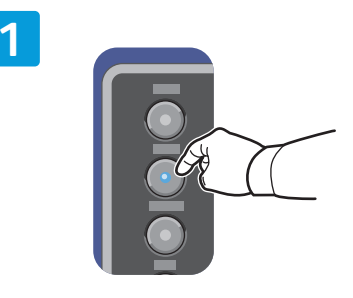

- Press the Scan button
- Stiskněte tlačítko Snímání
- Naciśnij przycisk Skanuj
- 🔟 Nyomja meg a Szkennelés gombot
- 📧 Stlačte tlačidlo Scan (Skenovať)
- 🗷 Pritisnite gumb **Scan** (Skeniraj)
- 🔟 Tara düğmesine basın

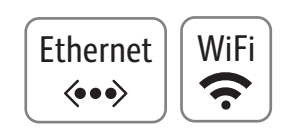

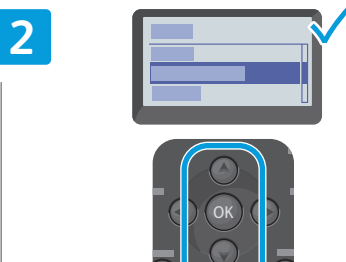

- Scroll to the select **Network PC**, press **OK**
- Přejděte na položku Síťový počítač a stiskněte tlačítko OK
- Przewiń, aby wybrać opcję Komputer sieciowy, naciśnij przycisk OK
- Görgessen a Hálózati PC lehetőséghez, és nyomja meg az OK gombot
- Vyberte možnosť Network PC (Sieťový počítač) a stlačte tlačidlo OK
- Listanjem odaberite Network PC (Mrežno računalo) i pritisnite OK
- 🔟 Ağ PC'si seçeneğine gidin ve OK'ı tıklatın

Select the computer, press OK

- S Vyberte počítač a stiskněte tlačítko OK
- **PL** Wybierz komputer, naciśnij przycisk **OK**
- Válassza ki a számítógépet, és nyomja meg az OK gombot
- SK Vyberte počítač a stlačte tlačidlo OK
- B Odaberite računalo i pritisnite **OK**
- 🔟 Bilgisayarı seçin ve OK'ı tıklatın

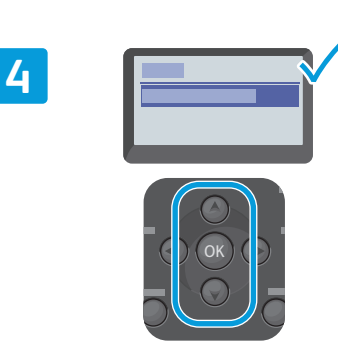

- Confirm or change settings as prompted, press **OK**
- Potvrďte nebo změňte nastavení podle pokynů a stiskněte tlačitko OK
- PL Potwierdź lub zmień ustawienia, następnie naciśnij przycisk **OK**
- Az üzenetnek megfelelően hagyja jóvá vagy módosítsa a beállításokat, és nyomja meg az OK gombot
- Potvrďte alebo zmeňte nastavenie podľa výzvy a stlačte tlačidlo OK
- Potvrdite ili izmijenite postavke kada se od vas to zatraži i pritisnite OK
- İstendiğinde ayarları onaylayın veya değiştirin ve OK'a basın
- Use the easy Printer Manager application to set up a Windows computer. Use the Xerox Scan and Fax Manager to set up a Macintosh computer.
- Ke snadnému nastavení počítače se systémem Windows použijte program Printer Manager. K nastavení počítače se systémem Macintosh použijte program Xerox Scan and Fax Manager.
- Użyj łatwej w obsłudze aplikacji Printer Manager, aby skonfigurować komputer z systemem Windows. Użyj aplikacji Xerox Scan and Fax Manager, aby skonfigurować komputer Macintosh.
- Windows rendszert futtató számítógép beállításához használja az egyszerű Printer Manager alkalmazást. Macintosh rendszerű számítógép beállításához használja a Xerox Scan and Fax Manager alkalmazást.
- Počítač so systémom Windows nastavte pomocou jednoduchej aplikácie Printer Manager. Počítač so systémom Macintosh nastavte pomocou aplikácií Xerox Scan a Fax Manager.
- 🔢 Za postavljanje računala sa sustavom Windows uporabite aplikaciju Printer Manager. Za postavljanje računala sa sustavom Macintosh uporabite aplikacije Xerox Scan i Fax Manager.
- Bir Windows bilgisayarı ayarlamak için basit Yazıcı Yöneticisi uygulamasını kullanın. Bir Macintosh bilgisayarı ayarlamak için Xerox Scan and Fax Manager'ı kullanın.

## Scanning from a Computer using Windows 7

- Snímání pomocí počítače se systémem Windows 7
- 🖬 Skanowanie za pomocą komputera system Windows 7
- Szkennelés számítógépről a Windows 7 használatával
- 🗷 Skenovanie z počítača v systéme Windows 7
- 🖩 Skeniranje s računala s Windows 7
- 🖬 Windows 7 kullanan bir bilgisayardan tarama

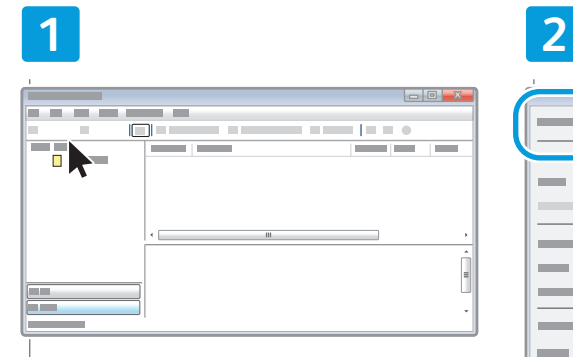

- Launch Windows Fax and Scan application, click New Scan
- Spusťte v systému Windows nástroj Fax a skener a klepněte na položku Nové skenování
- Uruchom aplikację Windows Fax and Scan, kliknij pozycję Nowe skanowanie
- Indítsa el a Windows faxoló és képolvasó alkalmazást, és kattintson az Új beolvasás gombra
- Spustite aplikáciu Windows Fax and Scan a kliknite na položku New Scan (Nové skenovanie)
- Pokrenite aplikaciju Windows Fax and Scan i kliknite New Scan (Novo skeniranje)
- Windows Faks ve Tarama uygulamasını başlatın ve Yeni Tarama'yı tıklatın

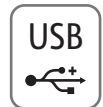

# 

0

- Confirm the scanner
- CS Potvrďte skener
- 🖭 Potwierdź skaner
- Ellenőrizze, hogy a megfelelő szkenner van-e kiválasztva

- SK Potvrďte skener
- HR Potvrdite skener
- 🔟 Tarayıcıyı onaylayın

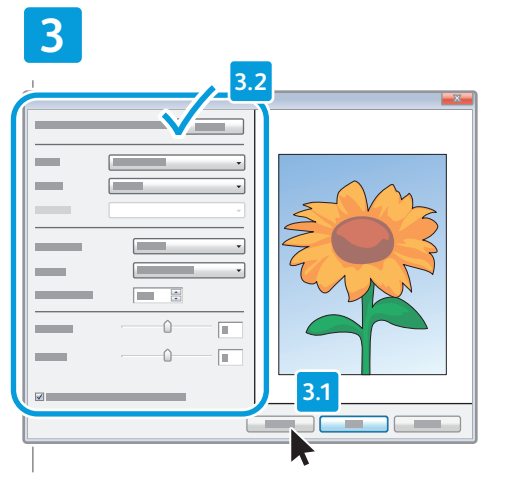

- Click Preview, and confirm or change settings
- Klepněte na položku Náhled a potvrďte nebo změňte nastavení
- Kliknij przycisk Podgląd i potwierdź lub zmień ustawienia
- Kattintson a Próba lehetőségre, majd hagyja jóvá vagy módosítsa a beállításokat
- Kliknite na tlačidlo Preview (Ukážka) a potvrďte alebo zmeňte nastavenie
- Kliknite **Preview** (Pretpregled) i potvrdite ili izmijenite postavke

Ihe document feeder cannot preview
 Podavač předloh neumožňuje náhled
 Podajnik dokumentów nie obsługuje podglądu
 A dokuadagolóval nem lehet próbanézetet készíteni
 Podávač dokumentov nedokáže vytvoriť ukážku
 Uvlakač dokumenata ne može izvršiti pretpregled
 Doküman besleyici önizleme yapamıyor

Önizleme'yi tıklatın ve ayarları onaylayın veya değiştirin

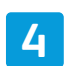

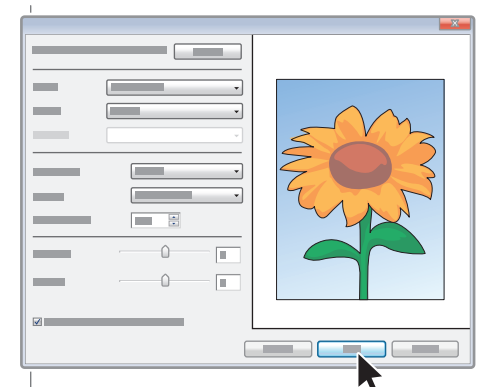

### 🛯 Click Scan

- 🖸 Klepněte na položku Skenovat
- Kliknij przycisk Skanuj
- 🔟 Kattintson a Képolvasás gombra
- Kliknite na tlačidlo Scan (Skenovať)
- 🔢 Kliknite **Scan** (Skeniraj)
- 🔟 Tara'yı tıklatın

- Scanning from a Computer using Windows XP
- Snímání pomocí počítače se systémem Windows XP
- Skanowanie za pomocą komputera system Windows XP
- Szkennelés számítógépről a Windows XP használatával
- Skenovanie z počítača v systéme Windows XP
- 🖩 Skeniranje s računala s Windows XP
- 🖬 Windows XP kullanan bir bilgisayardan tarama

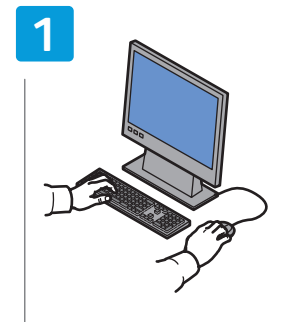

- Launch the scan application (import method may vary)
- Spusťte aplikaci pro snímání (způsob importu se může lišit)
- Uruchom aplikację do skanowania (metoda importowania może się różnić)
- Indítsa el a szkennelő alkalmazást (az importálási módszerek eltérőek)
- Spustite aplikáciu na skenovanie (spôsob importu sa môže líšiť)
- Pokrenite aplikaciju za skeniranje (način uvoza može se razlikovati)
- Tarama uygulamasını başlatın (alma yöntemi farklılık gösterebilir)

|  |     | v |  |
|--|-----|---|--|
|  |     |   |  |
|  | -   |   |  |
|  | ŀ   |   |  |
|  | i i |   |  |
|  |     |   |  |
|  | H   |   |  |
|  | -   |   |  |
|  | H   |   |  |
|  | B   |   |  |
|  | ŀ   |   |  |
|  |     |   |  |

- Select the scan settings
- Svolte nastavení snímání
- Wybierz ustawienia skanowania
- Válassza ki a szkennelési beállításokat
- SK Vyberte nastavenia skenovania
- Odaberite postavke skeniranja
- 🔟 Tarama ayarlarını seçin

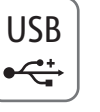

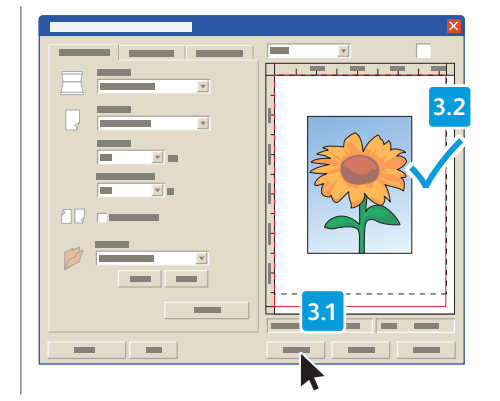

- Click Preview and select the scan area
- S Klepněte na položku Náhled a vyberte oblast snímání
- 🛚 Kliknij przycisk **Podgląd** i zaznacz obszar skanowania
- Kattintson a Minta gombra, és válassza ki a szkennelendő területet
- Kliknite na tlačidlo Preview (Ukážka) a vyberte oblasť skenovania
- Kliknite Preview (Pretpregled) i odaberite područje za skeniranje
- 🔟 Önizleme'yi tıklatın ve tarama alanını seçin

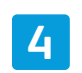

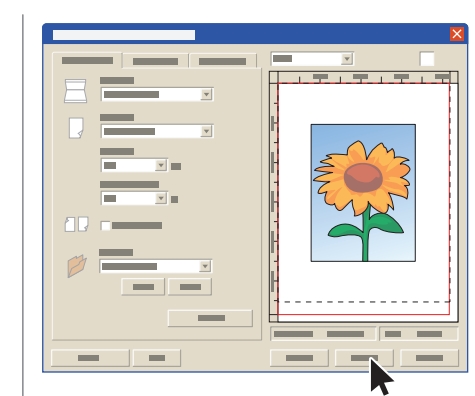

### 🛯 Click Scan

- 🖸 Klepněte na položku Skenovat
- Kliknij przycisk Skanuj
- 🔟 Kattintson a Képolvasás gombra
- 📧 Kliknite na tlačidlo Scan (Skenovať)
- 🔢 Kliknite Scan (Skeniraj)
- 🔟 Tara'yı tıklatın

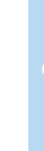

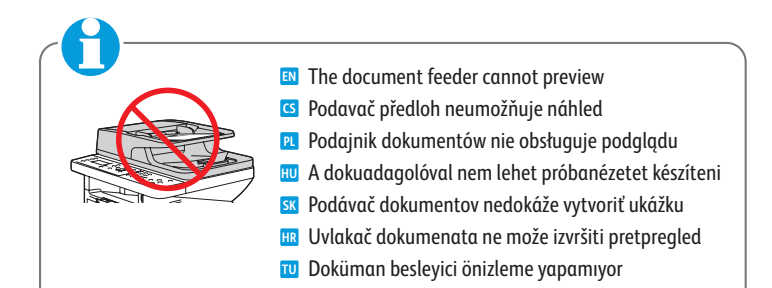

# Scanning from a Computer using Macintosh 10.3 and later

- Snímání pomocí počítače se systémem Macintosh 10.3 nebo novějším
- 🛛 Skanowanie z komputera z systemem Macintosh 10.3 lub nowszym
- 📼 Szkennelés számítógépről a Macintosh 10.3-ös vagy újabb verziójával
- 🛛 Skenovanie z počítača v systéme Macintosh 10.3 alebo novšom
- 📼 Skeniranje s računala s Macintosh 10.3 ili novijim
- 🖬 Macintosh 10.3 veya sonrasını kullanan bir bilgisayardan tarama

\$

•

٥

2

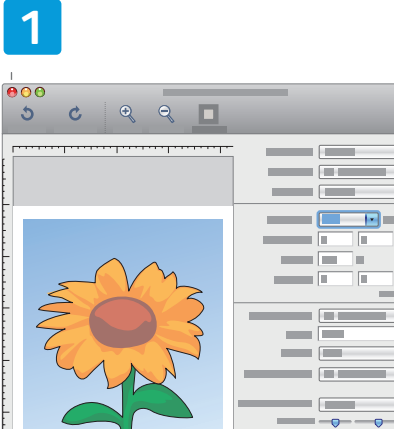

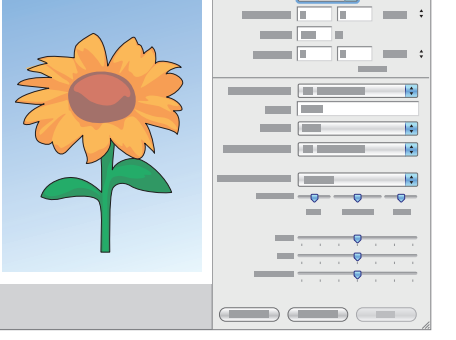

- Launch Image Capture application
- 🖸 Spusťte aplikaci Image Capture
- 🖭 Uruchom aplikację Image Capture
- 💷 Indítsa el az Image Capture alkalmazást
- 🛚 Spustite aplikáciu Image Capture
- 🗷 Pokrenite aplikaciju Image Capture
- 🔟 Image Capture uygulamasını başlatın

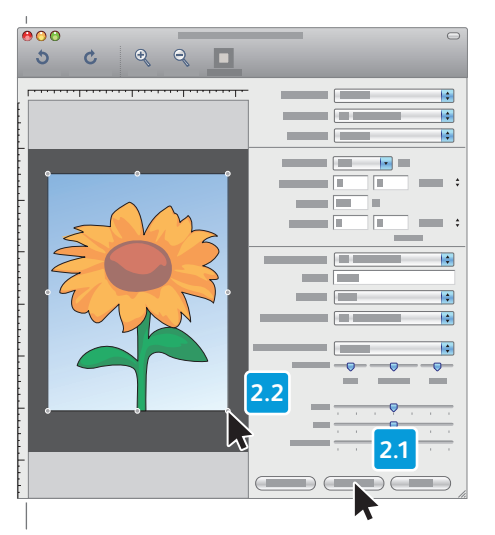

- 🛯 Click **Overview**, and select the scan area
- Klepněte na položku Overview (Přehled) a vyberte oblast snímání
- Kliknij przycisk Overview (Przegląd) i zaznacz obszar skanowania
- Kattintson az Overview (Áttekintés) gombra, és válassza ki a szkennelendő területet
- Kliknite na tlačidlo Overview (Prehľad) a vyberte oblasť skenovania
- Kliknite Overview (Pregled) i odaberite područje za skeniranje
- Genel Görünüm seçeneğini tıklatın ve tarama alanını seçin

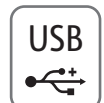

3

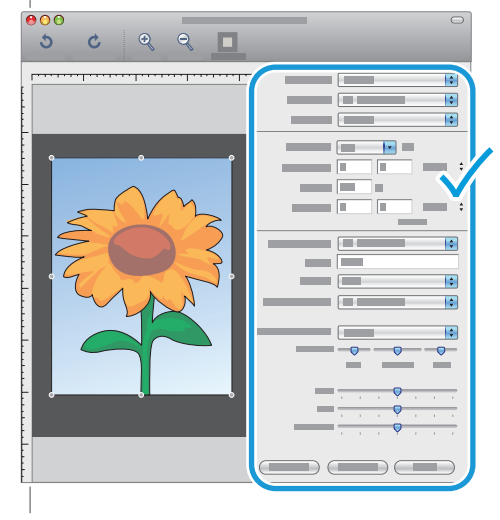

- Confirm or change other scan settings
- 🖸 Potvrďte nebo změňte další nastavení snímání
- 🖭 Potwierdź lub zmień inne ustawienia skanowania
- Hagyja jóvá vagy módosítsa a többi szkennelési beállítást
- Potvrďte alebo zmeňte ostatné nastavenia skenovania
- 🗷 Potvrdite ili izmijenite druge postavke skeniranja
- 🔟 Diğer tarama ayarlarını onaylayın veya değiştirin

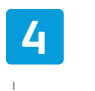

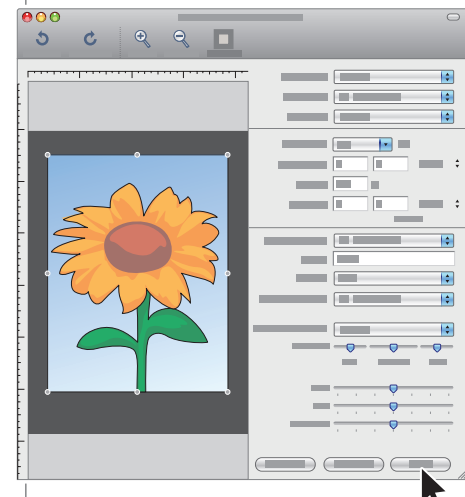

### 🛯 Click Scan

- Klepněte na položku Scan (Skenovat)
- 🖭 Kliknij przycisk **Scan** (Skanuj)
- 🔟 Kattintson a **Scan** (Szkennelés) gombra
- Kliknite na tlačidlo Scan (Skenovať)
- 🔢 Kliknite **Scan** (Skeniraj)
- 🔟 Tara'yı tıklatın

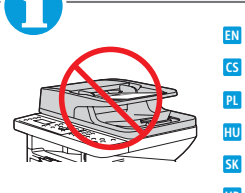

The document feeder cannot preview
Podavač předloh neumožňuje náhled

- 🔃 Podajnik dokumentów nie obsługuje podglądu
- 🔟 A dokuadagolóval nem lehet próbanézetet készíteni
- R Podávač dokumentov nedokáže vytvoriť ukážku
- 🗷 Uvlakač dokumenata ne može izvršiti pretpregled
- 🔟 Doküman besleyici önizleme yapamıyor

- Scanning to Email
- Snímání do e-mailu
- Skanowanie na adres e-mail
- **Szkennelés e-mailbe**
- Skenovanie do e-mailu
- Skeniranje u e-poštu
- 🖬 E-postaya tarama

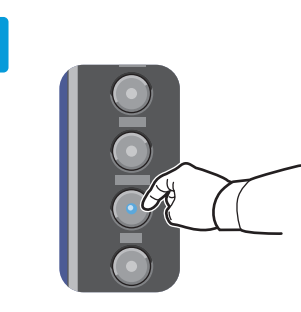

- Press the E-mail button
- Stiskněte tlačítko E-mail
- 🖻 Naciśnij przycisk E-mail
- 💷 Nyomja meg az **E-mail** gombot
- 📧 Stlačte tlačidlo E-mail
- 🗷 Pritisnite gumb **E-mail** (e-pošta)
- 🔟 E-posta düğmesine basın

gombot

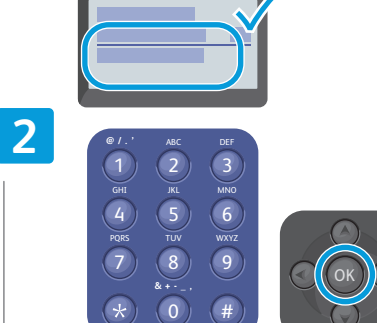

- Enter the sender's email address and press the OK button
- Zadejte e-mailovou adresu odesílatele a stiskněte tlačítko OK
- Podaj adres e-mail nadawcy i naciśnij przycisk **OK**
- Írja be a küldő e-mail címét, és nyomja meg az OK gombot
- Zadajte e-mailovú adresu odosielateľa a stlačte tlačidlo OK
- Unesite adresu e-pošte pošiljatelja i pritisnite gumb OK
- Gönderenin e-posta adresini girin ve OK düğmesine basın

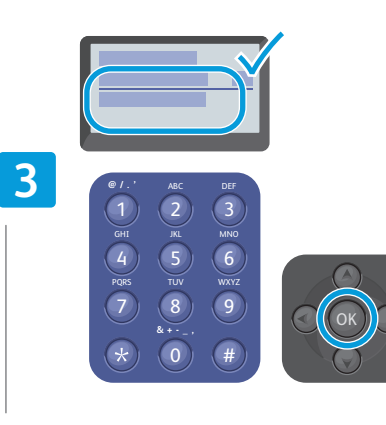

- Enter the recipient's email address and press the OK button
- Zadejte e-mailovou adresu příjemce a stiskněte tlačítko OK
- Podaj adres e-mail odbiorcy i naciśnij przycisk **OK**
- Írja be a címzett e-mail címét, és nyomja meg az OK gombot
- SK Zadajte e-mailovú adresu príjemcu a stlačte tlačidlo OK
- Unesite adresu e-pošte primatelja i pritisnite gumb OK
- Alıcının e-posta adresini girin ve OK düğmesine basın

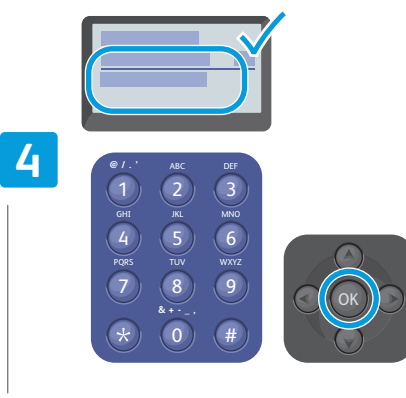

- Enter the email subject and press the OK button
- Sadejte předmět e-mailu a stiskněte tlačítko **OK**
- Podaj temat wiadomości e-mail i naciśnij przycisk OK
   Írja be az e-mail tárgyát, és nyomja meg az OK
- gombot
- SK Zadajte predmet e-mailu a stlačte tlačidlo OK
- HR Unesite predmet e-pošte i pritisnite gumb **OK**
- 🔟 E-posta konusunu girin ve **OK** düğmesine basın

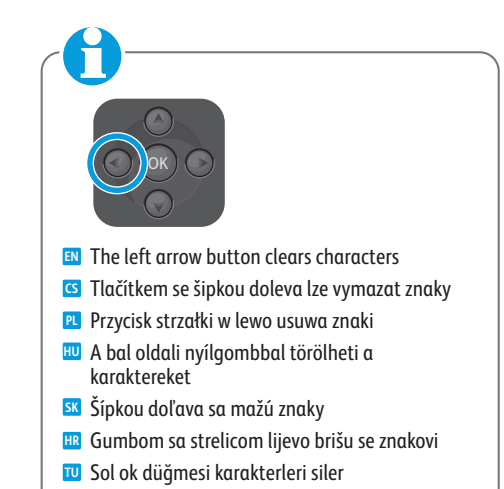

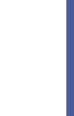

Choose the file format and press the OK button
 Zvolte formát souboru a stiskněte tlačítko OK
 Wybierz format pliku i naciśnij przycisk OK
 Válassza ki a fájlformátumot, és nyomja meg az OK

SK Zadajte formát súboru a stlačte tlačidlo OK

Dosya biçimini seçin ve **OK** düğmesine basın

Unesite oblik zapisa datoteke i pritisnite gumb **OK** 

- Scanning to a USB Flash Drive
- 🛛 Snímání na jednotku USB flash
- 🛛 Skanowanie do urządzenia magazynującego flash USB
- **Szkennelés USB flash meghajtóra**
- 🖬 Skenovanie na jednotku USB flash
- 🖩 Skeniranje na USB Flash pogon
- 🛛 USB Flash Sürücüsüne tarama

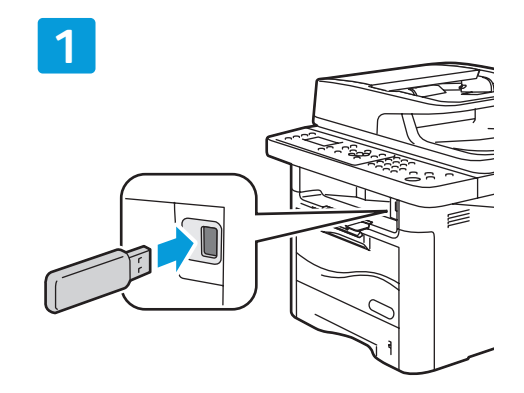

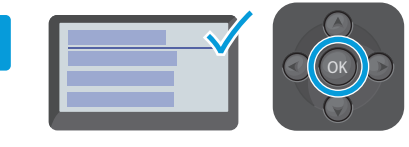

Select Scan to USB and press the OK button

- Zvolte položku Snímání do USB a stiskněte tlačítko OK
- 🛚 Wybierz opcję Skan do USB i naciśnij przycisk OK
- Válassza a Szkennelés USB-re lehetőséget, majd nyomja meg az OK gombot
- SV Vyberte možnosť Scan to USB (Skenovať na USB) a stlačte tlačidlo OK
- Odaberite Scan to USB (Skeniraj na USB) i pritisnite gumb OK
- USB'ye Tara'yı seçin ve OK düğmesine basın

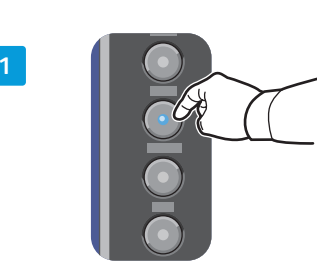

- To change the scanning settings, press the Scan button, then Menu button
- CS Pokud chcete změnit nastavení snímání, stiskněte tlačítko Snímání a pak tlačítko Menu
- Aby zmienić ustawienia skanowania, naciśnij przycisk Skanuj, następnie przycisk Menu
- A szkennelési beállítások módosításához nyomja meg a Szkennelés gombot, majd a Menü gombot
- Ak chcete zmeniť nastavenie skenovania, stlačte tlačidlo Scan (Skenovanie) a potom tlačidlo Menu (Ponuka)
- Za promjenu postavki skeniranja pritisnite gumb Scan (Skeniraj) te potom gumb Menu (Izbornik)
- Tarama ayarlarını değiştirmek için Tara düğmesine, sonra da Menü düğmesine basın

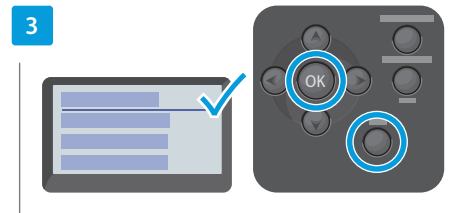

- Change the settings and press the **OK** button. Press the **Back** button twice when finished
- Změňte nastavení a stiskněte tlačítko OK. Dvakrát stiskněte tlačítko Zpět
- Zmień ustawienia i naciśnij przycisk OK. Naciśnij dwukrotnie przycisk Wstecz
- Módosítsa a beállításokat, és nyomja meg az OK gombot Nyomja meg kétszer a Vissza gombot
- Zmeňte nastavenie a stlačte tlačidlo OK. Dvakrát stlačte tlačidlo Back (Späť).
- Promijenite postavke i pritisnite gumb **OK**. Dvaput pritisnite gumb **Back** (Natrag).
- Ayarları değiştirin ve OK düğmesine basın. Geri düğmesine iki kez basın.

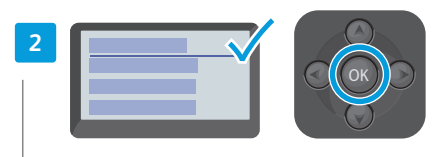

Select USB Features, press the OK button

- S Zvolte položku Funkce USB a stiskněte tlačítko OK
- 🛚 Wybierz opcję **Funkcje USB**, naciśnij przycisk **OK**
- Válassza az USB funkciók lehetőséget, majd nyomja meg az OK gombot
- SV Vyberte možnosť USB Features (Vlastnosti USB) a stlačte tlačidlo OK
- Odaberite USB Features (USB značajke) i pritisnite gumb OK
- 🔟 USB Özellikleri'ni seçin ve OK düğmesine basın

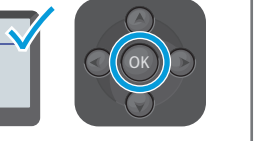

- Select USB and press the OK button to start scanning
- Zvolte položku USB a stisknutím tlačítka OK spusťte snímání
- Wybierz opcję USB i naciśnij przycisk OK, aby rozpocząć skanowanie
- Válassza az USB lehetőséget, majd nyomja meg az OK gombot a szkennelés megkezdéséhez
- SX Vyberte možnosť USB a stlačte tlačidlo OK, čím spustíte skenovanie
- Odaberite USB i pritisnite gumb OK kako biste pokrenuli skeniranje
- Taramayı başlatmak için USB'yi seçin ve OK düğmesine basın

- Faxing
- 🖪 Faxování
- **Faksowanie**
- 💵 Faxolás
- 🛛 Faxovanie
- 🖩 Slanje telefaksa
- 🖬 Faks İşlemleri

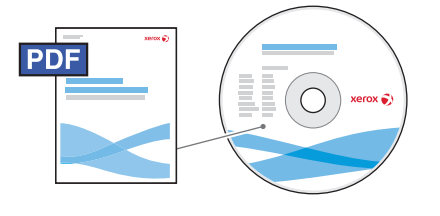

### www.xerox.com/office/WC3315\_WC3325docs

You can enter fax numbers manually or store them in an address book. To set up an address book see the System Administrator Guide.

You can send a fax directly from a computer. See the User Guide > Fax > Fax from PC. To set up fax, see the System Administrator Guide.

Faxová čísla můžete zadávat ručně nebo je uložit do adresáře. Pokyny k nastavení adresáře najdete v příručce System Administrator Guide (Příručka správce systému).

Fax můžete poslat přímo z počítače. Viz *Uživatelská příručka > Faxování > Faxování z počítače.* Pokyny k nastavení faxu najdete v příručce *System Administrator Guide* (Příručka správce systému).

Numery faksu można podawać ręcznie lub zapisać je w książce adresowej. Aby skonfigurować książkę adresową, zajrzyj do publikacji System Administrator Guide (Podręcznik administratora systemu). Możesz wysłać faks bezpośrednio z komputera. Patrz Przewodnik użytkownika > Faks > Faksowanie z komputera PC.

Aby skonfigurować faks, zajrzyj do publikacji *System Administrator Guide* (Podręcznik administratora systemu).

- A faxszámokat megadhatja manuálisan, vagy tárolhatja őket címjegyzékben. A címjegyzék beállításához tekintse meg a System Administrator Guide (Rendszeradminisztrátori útmutató) című dokumentációt.
   Közvetlenül a számítógépről is küldhet faxot. Lásd: Felhasználói útmutató > Faxolás > Faxolás PC-ről.
   A faxolási funkció beállításához tekintse meg a System Administrator Guide (Rendszeradminisztrátori útmutató) című dokumentációt.
- Faxové čísla môžete zadávať ručne alebo ich môžete uložiť do adresára. Založenie adresára je opísané v dokumente System Administrator Guide (Príručka správcu systému).

Faxy môžete posielať priamo z počítača. Pozri *User Guide* (Používateľská príručka) > *Fax* (Odosielanie faxov) > *Fax from PC* (Odosielanie faxov z počítača).

Nastavenie faxu je opísané v dokumente System Administrator Guide (Príručka správcu systému).

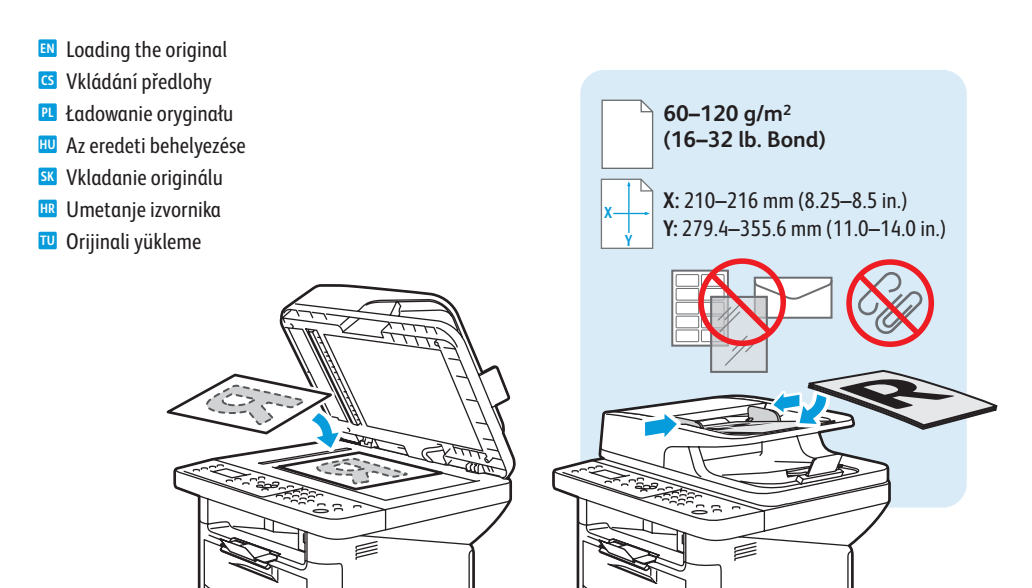

Brojeve faksa možete unijeti ručno ili ih spremiti u imenik. Za postavljanje imenika pogledajte System Administrator Guide (Vodič za administratora sustava).

Faks možete poslati izravno s računala. Pogledajte *User Guide* (Korisnički vodič) > *Fax* (Faks) > *Fax from PC* (Slanje faksa s računala).

Za postavljanje faksa pogledajte System Administrator Guide (Vodič za administratora sustava).

Faks numaralarını elle girebilir veya adres defterinden bir numara seçebilirsiniz. Adres defteri ayarlamak için System Administrator Guide'a (Sistem Yöneticisi Kılavuzu) bakın.

Doğrudan bilgisayardan faks gönderebilirsiniz. *Kullanım Kılavuzu > Faks > PC'den Faks Gönderme* konusuna bakın.

Faksı ayarlamak için *System Administrator Guide*'a (Sistem Yöneticisi Kılavuzu) bakın.

- Basic Faxing
- Základní faxování
- Podstawowe informacje o faksowaniu
- **Egyszerű faxolás**
- 🛛 Jednoduché faxovanie
- 🖩 Osnovno faksiranje
- 🖬 Temel Faks İşlemleri

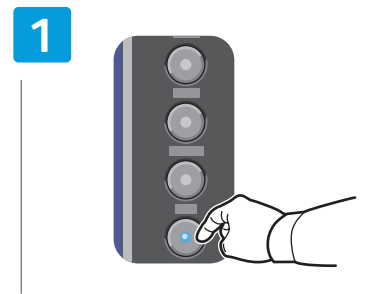

- Press the Fax button
- Stiskněte tlačítko Fax
- Naciśnij przycisk Faksuj
- 💷 Nyomja meg a **Faxolás** gombot
- 🜃 Stlačte tlačidlo Fax
- 🗷 Pritisnite gumb **Fax**

🔟 Faks düğmesine basın

Press the Start button
Stiskněte tlačítko Start
Naciśnij przycisk Start
Nyomja meg a Start gombot

SK Stlačte tlačidlo Start

Pritisnite gumb **Start** 

**U** Start düğmesine basın

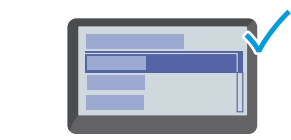

2

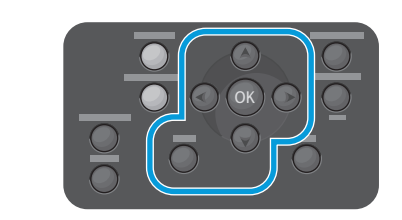

- Navigate the menus to select faxing options
- 🖸 V nabídkách zvolte možnosti faxování
- 🖭 Nawiguj w menu, aby wybrać opcje faksowania
- A menük között navigálva válassza ki a faxolási beállításokat
- 📧 V ponukách vyberte možnosti faxu
- Krećite se kroz izbornike kako biste odabrali opcije faksiranja
- 🔟 Faks seçeneklerini belirlemek için menülerde dolaşın

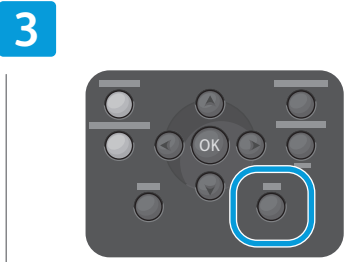

- Press the Back button
- Stiskněte tlačítko Zpět
- Naciśnij przycisk Wstecz
- 🔟 Nyomja meg a Vissza gombot
- Stlačte tlačidlo Back (Späť)
- Reprintignate gumb **Back** (Natrag)
- 🔟 Geri düğmesine basın

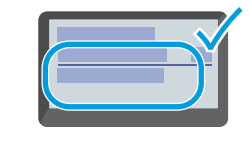

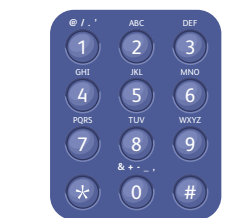

💵 Enter a Fax number

4

- 🖸 Zadejte faxové číslo
- 🖻 Podaj numer faksu
- 🔟 Adja meg a faxszámot
- Zadajte číslo faxu
- 🗷 Unesite broj faksa
- 🔟 Faks numarasını girin

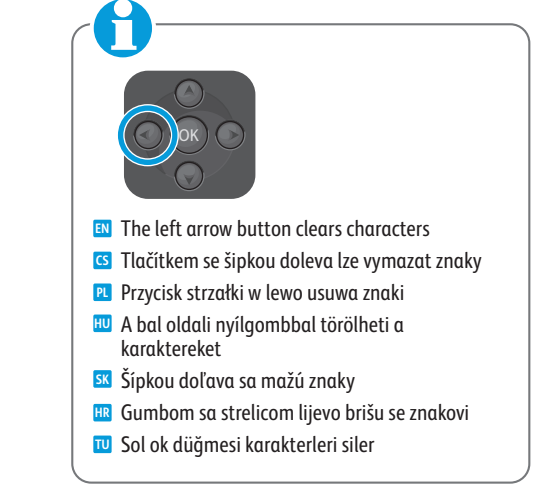

www.xerox.com/office/WC3315\_WC3325support

- Paper JamsZaseknutý papír
- Zacięcia papieru
- Papírelakadások
- Zaseknuté papiere
- Zaglavljivanje papira

Kağıt Sıkışmaları

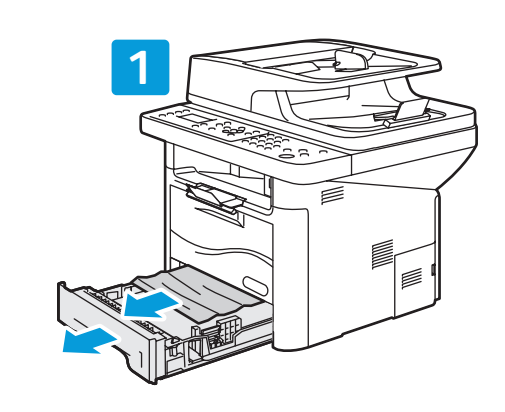

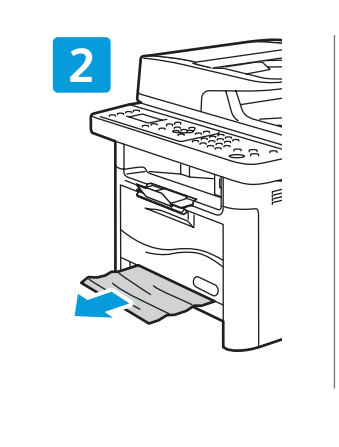

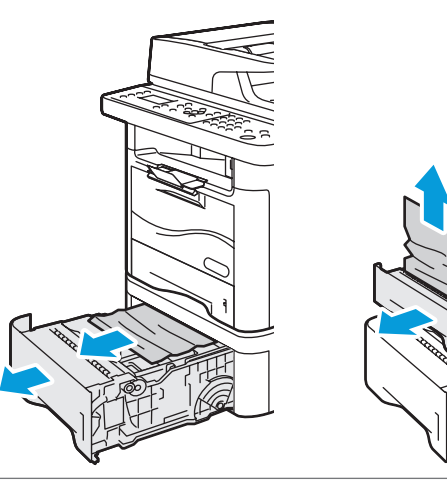

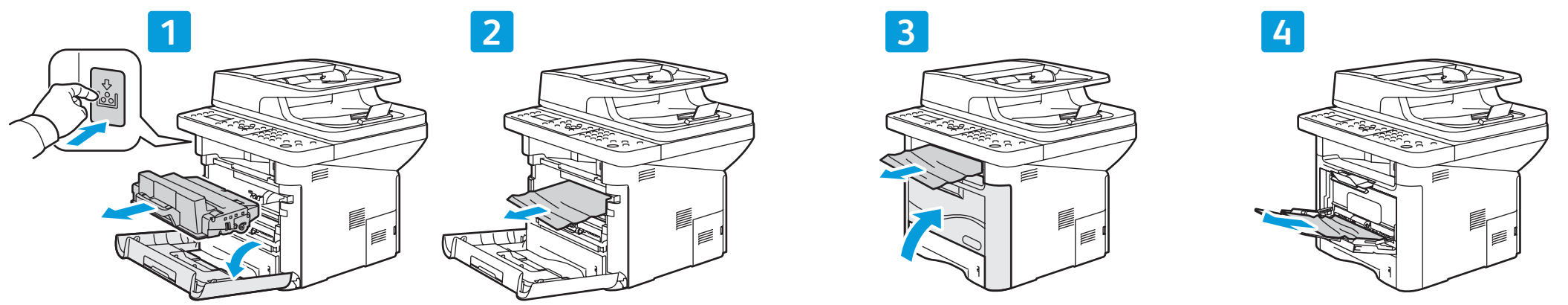

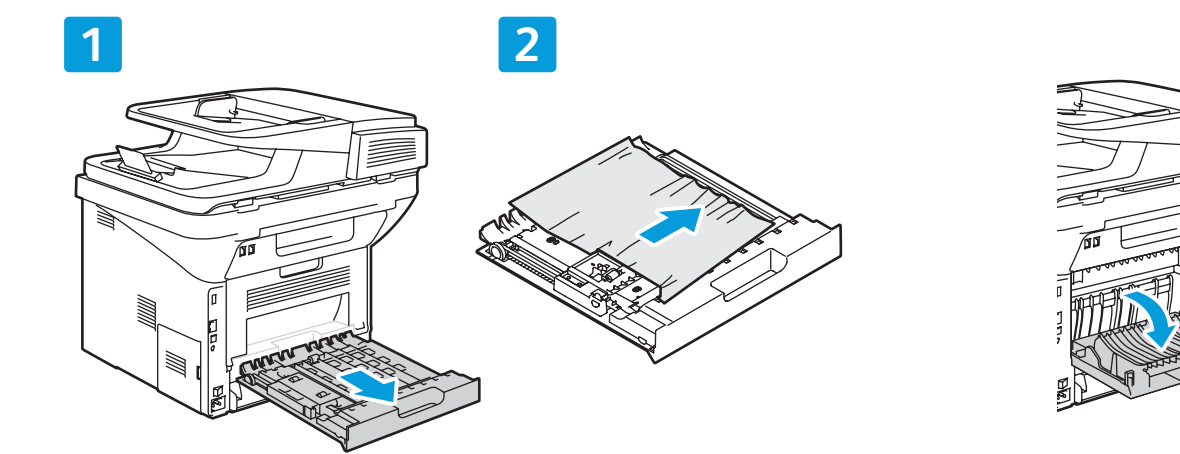

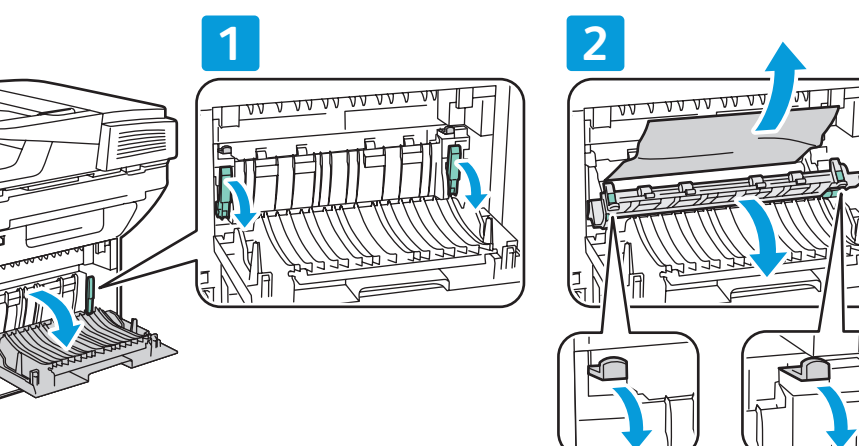

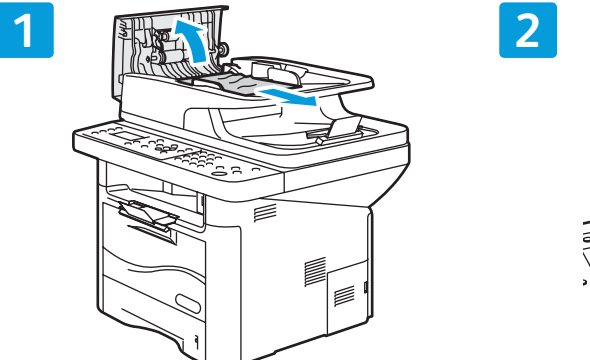

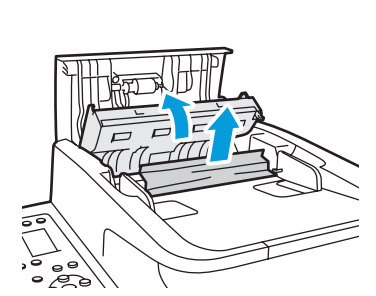

- CentreWare Internet Services
- Služby CentreWare Internet Services
- Usługi CentreWare Internet Services
- **CentreWare Internet Services**
- **Internetové služby CentreWare**
- 🖩 CentreWare internetske usluge
- CentreWare Internet Services

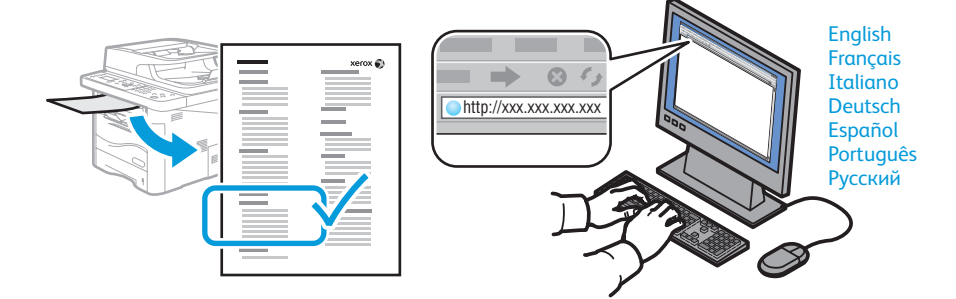

- IN You can configure and administer the printer using CentreWare Internet Services. Type the printer URL shown on the Configuration Report into your web browser. See the User Guide > CentreWare Internet Services.
- Tiskárnu můžete nakonfigurovat a spravovat pomocí služeb CentreWare Internet Services. Zadejte do webového prohlížeče adresu URL uvedenou v Sestavě konfigurace. Viz Uživatelská příručka > Služby CentreWare Internet Services.
- Możesz konfigurować drukarkę i administrować nią za pomocą oprogramowania CentreWare Internet Services. Wpisz adres URL zamieszczony w raporcie konfiguracji do przeglądarki internetowej. Patrz Przewodnik użytkownika > CentreWare Internet Services.
- 🔟 A nyomtató konfigurálásához és felügyeletéhez használja a CentreWare Internet Services programot. A webböngészőbe írja be a konfigurációs jelentésben szereplő URL-címet. További információk: Felhasználói útmutató > CentreWare Internet Services.
- 📧 Tlačiareň môžete nakonfigurovať a spravovať pomocou internetových služieb CentreWare. Napíšte do webového prehľadávača adresu URL zobrazenú v konfiguračnom výkaze. Pozri User Guide (Používateľská príručka) > CentreWare Internet Services (Internetové služby CentreWare).
- 💷 Pisač možete konfigurirati i njime upravljati putem CentreWare Internet Services (CentreWare internetske usluge). Upišite URL prikazan na konfiguracijskom izvještaju u web preglednik. Pogledajte User Guide (Korisnički vodič) > CentreWare Internet Services (CentreWare internetske usluge).
- 🔟 CentreWare Internet Services'i kullanarak yazıcıyı yapılandırabilir ve yönetebilirsiniz. Yapılandırma Raporu'nda görüntülenen URL'yi web tarayıcınıza girin. Bkz. Kullanım Kılavuzu > CentreWare Internet Services.

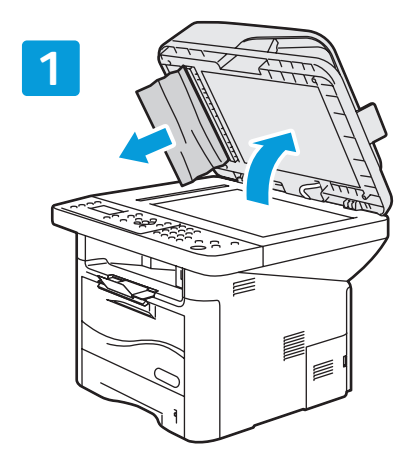

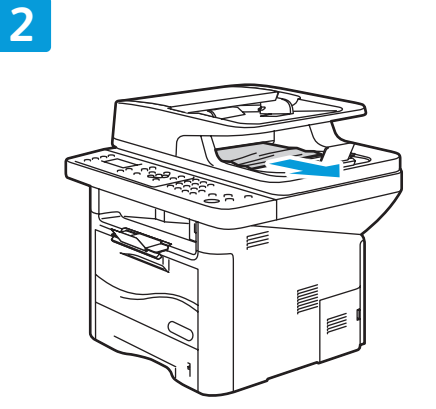

- See: User Guide > Troubleshooting S Viz Uživatelská příručka > Odstraňování problémů Patrz: Przewodnik użytkownika > Rozwiązywanie problemów HU Lásd: Felhasználói útmutató > Hibaelhárítás SK Pozri: User Guide (Používateľská príručka) > Troubleshooting (Riešenie problémov) www.xerox.com/office/ WC3315 WC3325docs R Pogledajte: User Guide (Korisnički priručnik) > Troubleshooting
  - (Otklanjanje poteškoća)
  - 🔟 Bkz: Kullanım Kılavuzu > Sorun Giderme